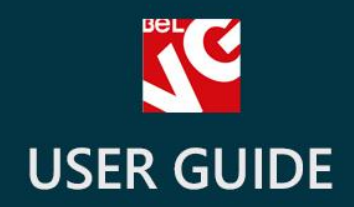

# Advanced Search

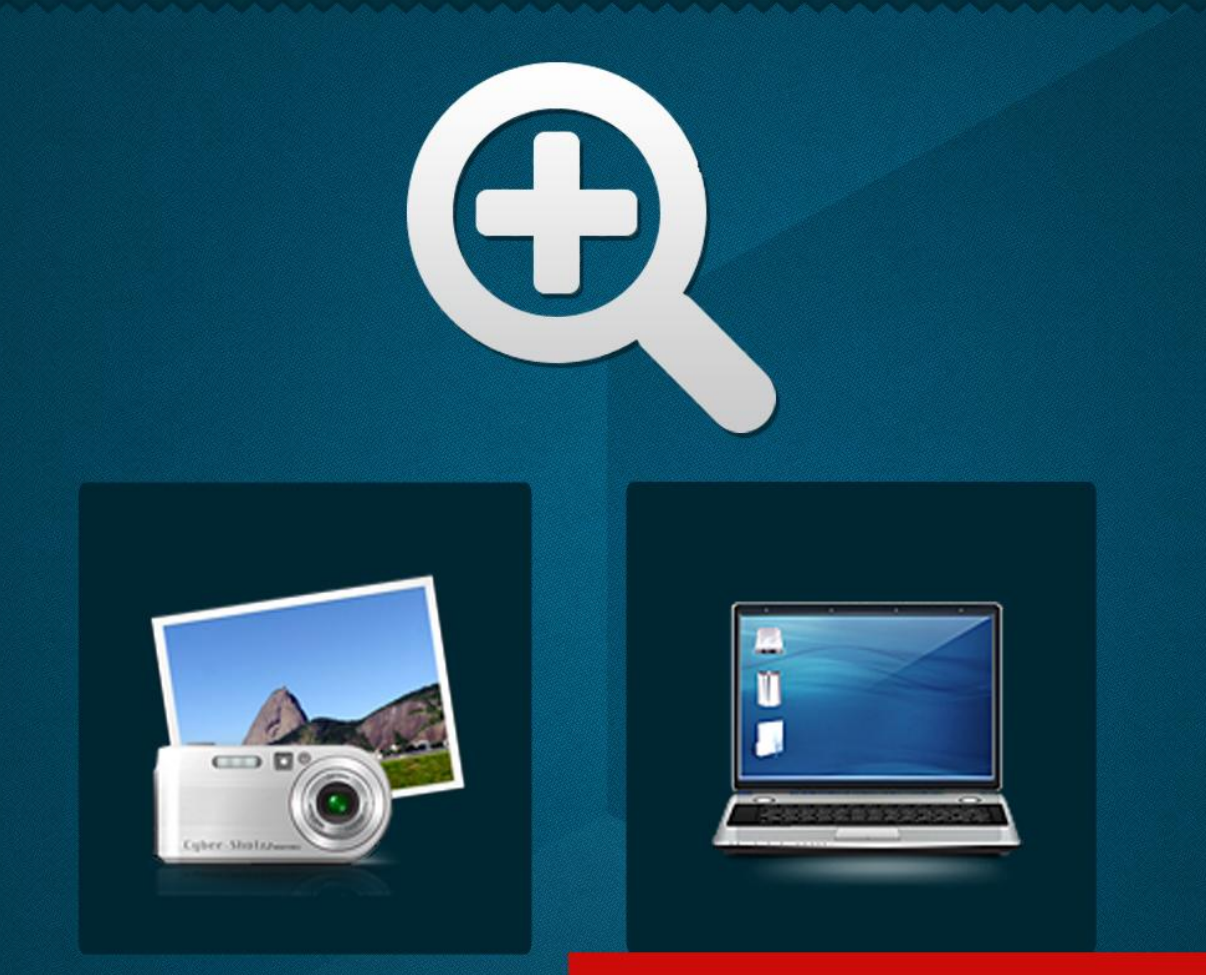

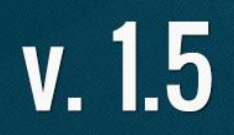

# BELVG

OUR SUPPORT TEAM: STORE@BELVG.COM, SKYPE: STORE.BELVG

## **Table of Contents**

| Introduction to Advanced Search | 3 |
|---------------------------------|---|
| How to Install and Deactivate   | 4 |
| How to Configure                | 5 |
| How to Use                      | 7 |

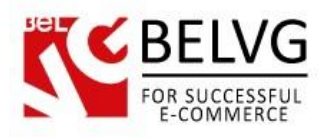

### **1.** Introduction to Advanced Search

Advanced Search feature will turn your default search block into very informative and visually appealing instrument. The user simply types the beginning of the word or phrase and our module does the rest. Unlike default suggestions in the popping up list (names of products only), Advanced Search allows displaying images, information about the items and its prices. The user will find the required item quickly and easily without looking through numerous catalog pages.

#### Key features:

- Advanced search instead of the default one
- Images, information and prices in the suggestions list
- No configuration required

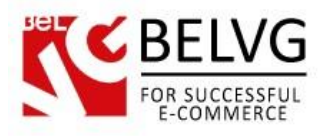

# 2. How to Install and Deactivate

### How to Install

1. Set 777 or 0777 on the folders: '/modules/'

Important! Change all permissions back after installation.

- Modules -> Add a module from my computer -> Choose the file (belvg\_blocksearch.zip) -> Upload this module. Choose module in section "Front Office Features" and install module
- 3. Preferences -> Performance -> Smarty-> Force compile -> Yes Preferences -> Performance -> Smarty-> Cache: No

#### How to Deactivate

Click the button **Disable** in Modules -> Front Office Features.

To remove the extension form the server, press **Delete** in Modules -> Front Office Features.

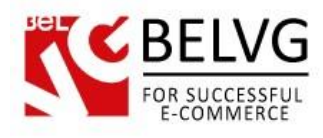

# 3. How to Configure

In order to enable the module, go to Modules -> Modules -> Belvg quick search block and click "Enable". It's enabled by default.

The module is ready to use – no configuration required.

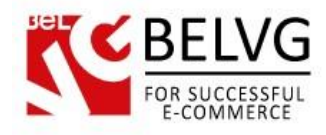

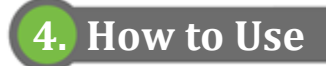

Default search is not informative and not user-friendly.

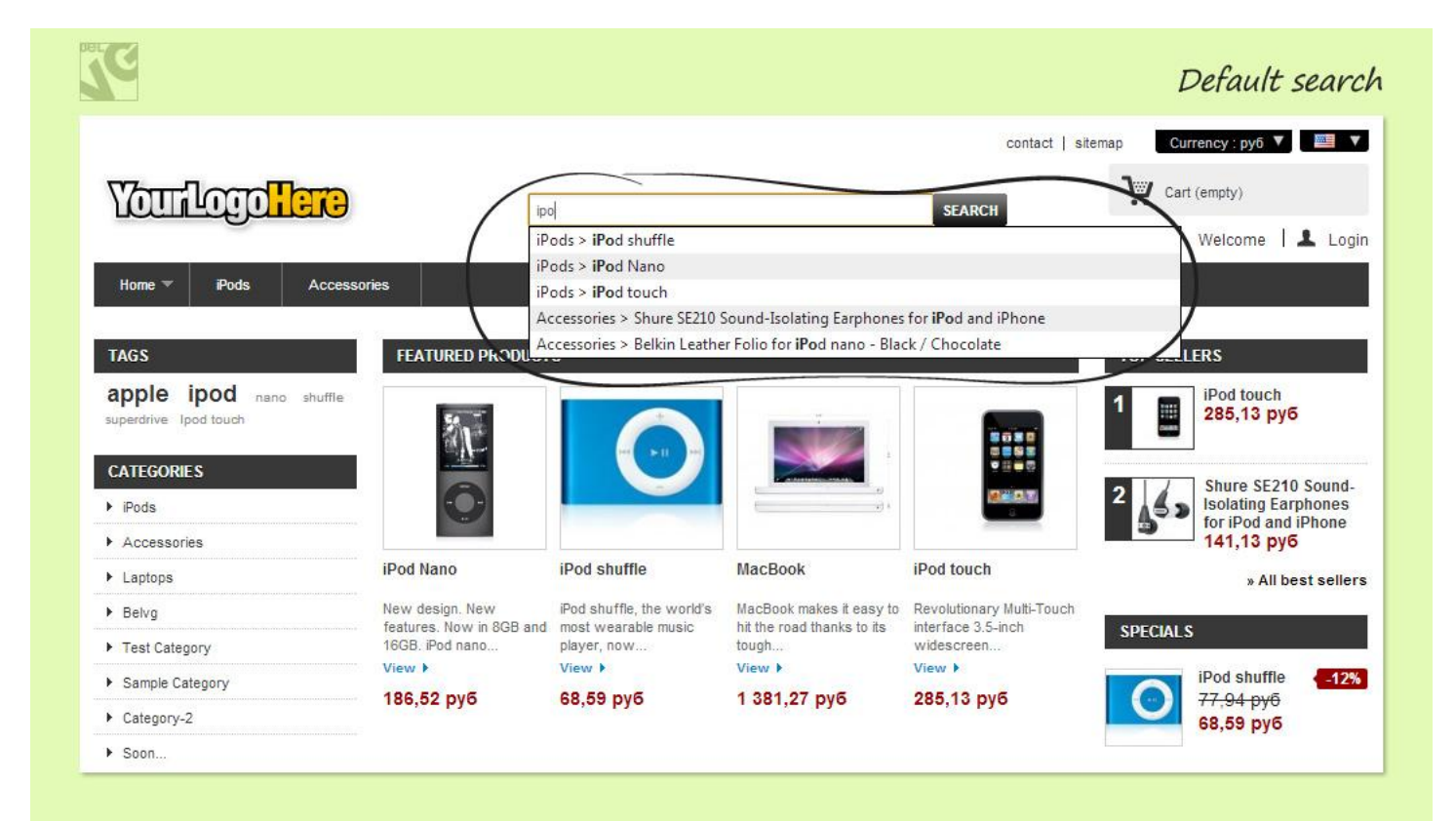

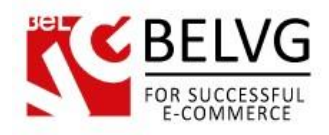

Advanced search is informative and visually appealing.

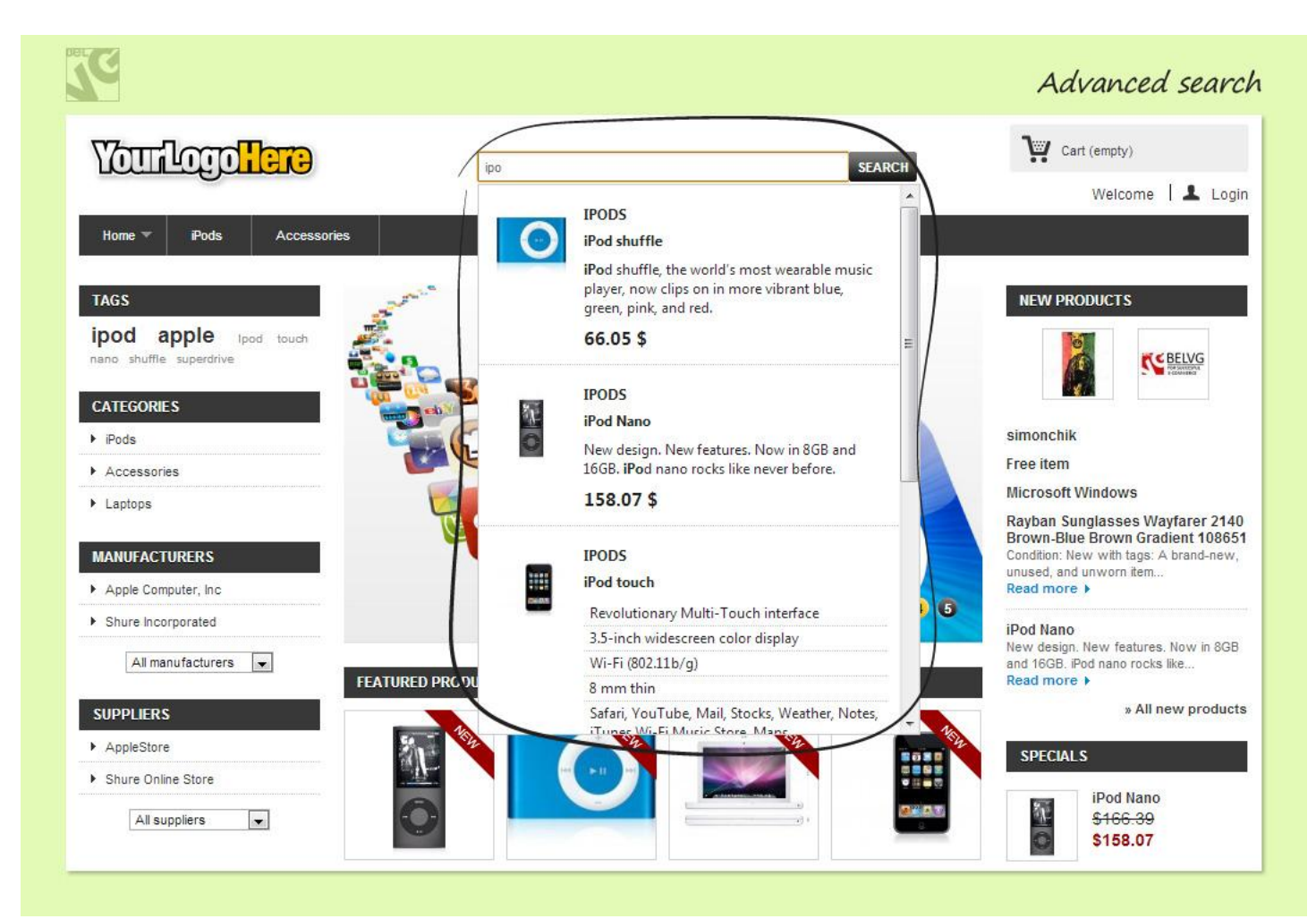

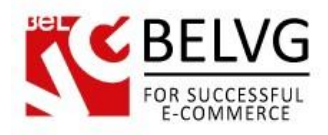

Suggestions pop-up includes images, information and prices.

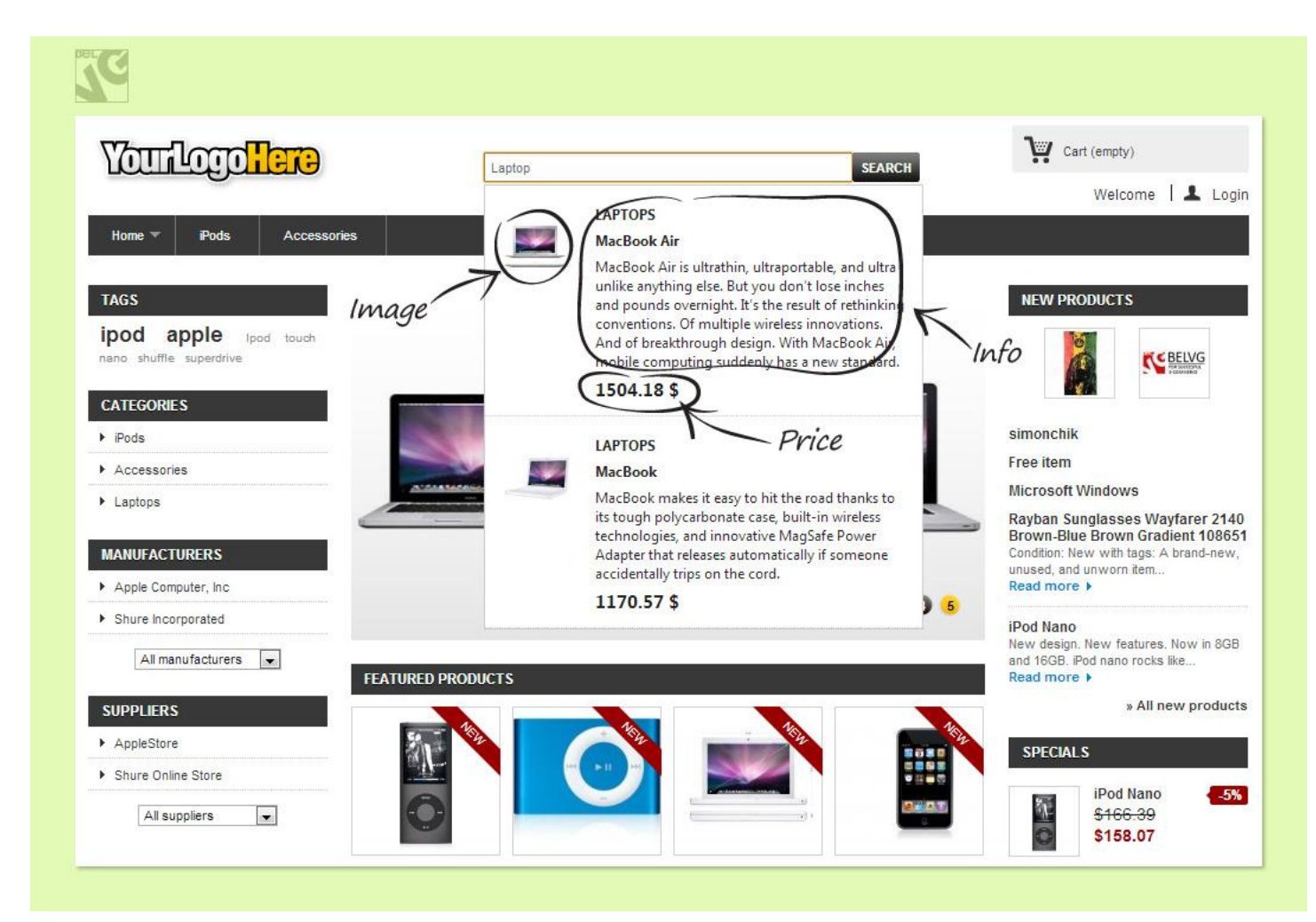

Do you have questions about extension configurations?

Contact us and we will help you in a moment.

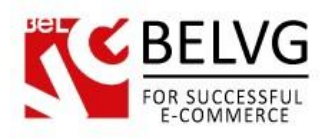

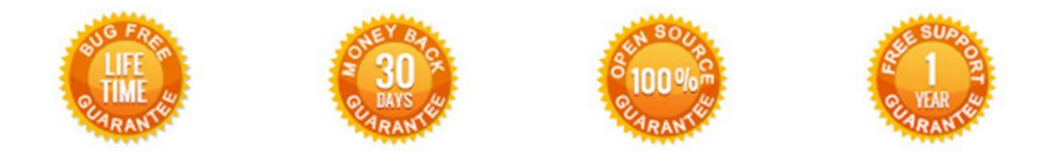

#### Our Office: M.Bogdanovicha 130, Minsk, Belarus

We look forward to your feedback. Comments, opinions and suggestions are largely appreciated. Read our **blog** and follow us on Facebook, Twitter, Google+ and LinkedIn to know BelVG latest news, analytics and discount offers. See you online!

| b | BelVG blog    | http://blog.belvg.com        | 8+     | Google+ page <u>http://gplus.to/BelVG</u>          |
|---|---------------|------------------------------|--------|----------------------------------------------------|
| f | Facebook page | http://facebook.com/BelVGcom | Linked | In page <u>http://linkedin.com/company/belvg</u>   |
| L | Twitter page  | http://twitter.com/BelVG_com | 8      | Skype <u>store.belvg</u>                           |
| @ | E-mail        | store@belvg.com              | S.     | Phone US: +1 424 253 08 01<br>UK: +44 131 208 3007 |